## 圖書館辦理離校審核步驟

## ※大學生請進行步驟 A; 碩博士生請進行步驟 A+B

步驟 A【適用對象:大學及研究所應屆畢業生】

**Step1**:請至以下網站 <u>http://toread.lib.nfu.edu.tw/toread/opac</u> 右上方「登入」 登進自己帳號(預設帳號:學號 / 預設密碼:身份證字號字母需大寫)。

| 語系·繁體中文 > 説明(常見問題)              |                                                                                     |            |                                                                     |                                               |                                                         | 登入。~     |
|---------------------------------|-------------------------------------------------------------------------------------|------------|---------------------------------------------------------------------|-----------------------------------------------|---------------------------------------------------------|----------|
|                                 |                                                                                     | 官公用        | 目錄查詢                                                                | 宣訊                                            | 國立虎尾科技<br>National Formosa Live                         |          |
| 查詢- 讀者風)                        | ▶ 我的帳戶~ 🗎                                                                           | 299        |                                                                     |                                               |                                                         | i.       |
| <u>連至進階者調</u><br><u> 限制修注</u> ☑ |                                                                                     |            |                                                                     |                                               | ]                                                       | 查詢       |
|                                 |                                                                                     |            |                                                                     |                                               |                                                         | <b>M</b> |
|                                 |                                                                                     |            |                                                                     |                                               |                                                         |          |
| 熱門 10                           | ✔ 借閱                                                                                |            |                                                                     |                                               |                                                         |          |
| 嘉诗+                             | <b>随時主</b><br>会会会会会                                                                 | 影響痛地區大學校院! | <u> </u>                                                            | 少年<br>国际新和の                                   | 少 <u>年陰陽</u> 簡<br>by: 決住者<br>まままま                       |          |
|                                 | <mark>盜墓筆記 = The secret of</mark><br><u>grave robber</u><br>by: 南派三叔 (徐嘉))<br>☆★★★★ |            | <u>New TOEIC新多益全頃試</u><br>愛<br>by: 易說館<br>★★★★                      |                                               | <b>温会随你会:Fatehunter</b><br>by: 九伊刀 ((Giddens))<br>会会会会会 |          |
| 中國龍組                            | 中國監維 = Chinese<br>dragon group<br>by:風樂蜀士<br>大大大大大                                  |            | <mark>吾命骑士 = The leaend of<br/>sun knicht</mark><br>by: 亞ሁ<br>★★★★★ | 来他上湖<br>一〇〇〇〇〇〇〇〇〇〇〇〇〇〇〇〇〇〇〇〇〇〇〇〇〇〇〇〇〇〇〇〇〇〇〇〇 | <b>笑教江朔 -</b> The smiling,<br>proud wanderer<br>by: 金田  |          |

Step2:登入後請點選右上方您的姓名處。

|                                                                                                    |                                                            | 登出 *                                                              |
|----------------------------------------------------------------------------------------------------|------------------------------------------------------------|-------------------------------------------------------------------|
| 🛞 圖書館公用                                                                                              | 日錄查詢                                                       | 國立虎尾科技大學     National Formas University                           |
|                                                                                                    |                                                            | 歡迎 郭<br>最近登入時間: 2013/06/25 17:21:33<br>101 新訳息                    |
| 查詢→ 讀者圓地→ 我的帳戶→ 說明                                                                                   |                                                            |                                                                   |
| <u>連至 進階查演</u>                                                                                       |                                                            | 查詢                                                                |
| 限制條件 🖸                                                                                               |                                                            |                                                                   |
| 第門 10 ● 借問       施時主       素素素素                                                                      | <u>能電音時區大変校院響型</u><br><u>酸電合作信意量 - Library</u><br>★ ☆☆☆☆   | <u>少年記録画</u><br>by:徐葉芸<br>☆★☆☆☆                                   |
| 協会での起す。<br>なままえーThe secret of<br>(Taye robber<br>Dy:第24月(小島))<br>会会会会会会会会会会会会会会会会会会会会会会会会会会会会会会会会会会会 | New TOEIC新多会全组就<br>是<br>by: 思始的<br>本 在 在 在 在               | <mark>温命简终奇 - Fatehunter</mark><br>by:九把Z7 (((ölddens)))<br>☆☆☆☆☆ |
| 中國能組 - Chinese<br>dragon group<br>by:風華爾士                                                            | <mark>吾命騎士 = The legend of<br/>sun knight</mark><br>by: 亞珍 | <mark>法做江湖 - The smiling.</mark><br>proud wanderer<br>by:金甫       |

 Step3:進入後請至畫面左方按下「離校確認」鍵(如有圖書未歸還或罰款未 繳清者將無法使用此功能),即完成圖書館線上離校審核。
 ※離校確認後則停止圖書館之借閱權利,系統無法回復為原狀態,如非 確定離校前,請勿隨意按下!

| 記息[101]                                                | (1) 預約/借閥記錄查詢[6]   |                   |  |
|--------------------------------------------------------|--------------------|-------------------|--|
|                                                        | [0]                | <b>最多借閱冊數</b> :10 |  |
| 会 客件庫 [0]                                              | 10]                | 最多預約冊數:5          |  |
| 離校確認                                                   | J 10]              |                   |  |
| 最近收到的訊息 2012/05/11 01:40:12 <b>起目</b> circulation_root | 逾期[0]              |                   |  |
|                                                        | <b>会</b> <u>罰則</u> |                   |  |
|                                                        | <u> </u>           |                   |  |
|                                                        | <u>聲明歸還</u> [0]    |                   |  |
|                                                        | <u>罰款總計:0</u>      |                   |  |
|                                                        | 逾期罰金總計:0           |                   |  |
|                                                        | 流通交易歷史 [ 120 ]     |                   |  |

## 步驟 B【適用對象:研究所應屆畢業生】

請至電子學位論文系統上傳論文 (<u>http://cetd.lib.nfu.edu.tw/main/index</u>) 待審核通過後,請攜帶授權書及三本紙本論文至圖書館櫃檯辦理離校審核。 若有任何疑問,請與圖書館聯繫。

系統及業務相關聯絡人如下:

- 欠書、欠逾期罰款及系統(步驟 A)聯絡人:張涵雅 小姐 聯絡電話:05-6315045
   E-mail: chy0901@nfu.edu.tw
- ◆ 論文相關問題及系統(步驟 B)聯絡人: 曾儀婷 小姐 聯絡電話: 05-6315044
   E-mail: dotydot@nfu.edu.tw